TuftsMedicine Care at Home

# Comfort (HPH) Upgrade

March 2023

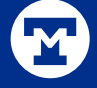

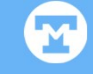

# Hyperspace

Presentation title lorem ipsum dolor sit amet miralet | © Tufts Medicine 2022 | Private and confidential. Not for redistribution.

## Easily See Your Interactions with Patients in Search Results

Quickly see what interactions you've had with a patient in the Your Recent Interactions card in Patient Lookup.

| 8.4538.L    | D-Rock Marcol                                          | Data of Diah                                                                                                    | 0                       | Dhama                      | Addeese  |                                                                                                    |                 |
|-------------|--------------------------------------------------------|----------------------------------------------------------------------------------------------------|-------------------------|----------------------------|----------|----------------------------------------------------------------------------------------------------|-----------------|
| 203749      | HOSPICE, BEATRICE                                      | 4/4/1944                                                                                                    | F                       | 555-555-5555               | 36 Salen | n St, Malden MA 02148                                                                                                    |                 |
| s loaded: 1 | Hospice, Beatrice - 2037                               | 749                                                                                                    | <u>.</u>                |                            |          |                                                                                                    |                 |
|             | Born 4/4/1944<br>78 y.o. Female                        | <ul> <li>xxx-xx-4431</li> <li>555-555-5555 (H)</li> <li>555-555-5555 (W)</li> </ul>                                 |                         |                            |          | Recent encounter (Hospice Four Visit) on 3/22/2022                                                                                           | ollow-          |
|             | Malden MA 02148<br>Ar Physician Family Medicine,<br>MD | 555-555-5555 (M)<br>beatrice@hospice.c<br>Language: English<br>Religion: Non-Denc<br>Ethnicity: Not Hispa<br>Origin | om<br>minati<br>nic, La | onal<br>tino/a, or Spanisl | h        | Current Admission<br>Date: 1/25/2022<br>Unit: Tufts Medicine Care at Hom<br>Pointe House<br>Current Encounter Providers: Ber<br>Burkarth, MD | ne Higl<br>nice |

# New Warning When Modifying Present on Admission

When you attempt to change the present on admission flowsheet row, you now see a warning about what this value means, the historical documentation for this row, and the option to cancel your changes to help keep this information accurate.

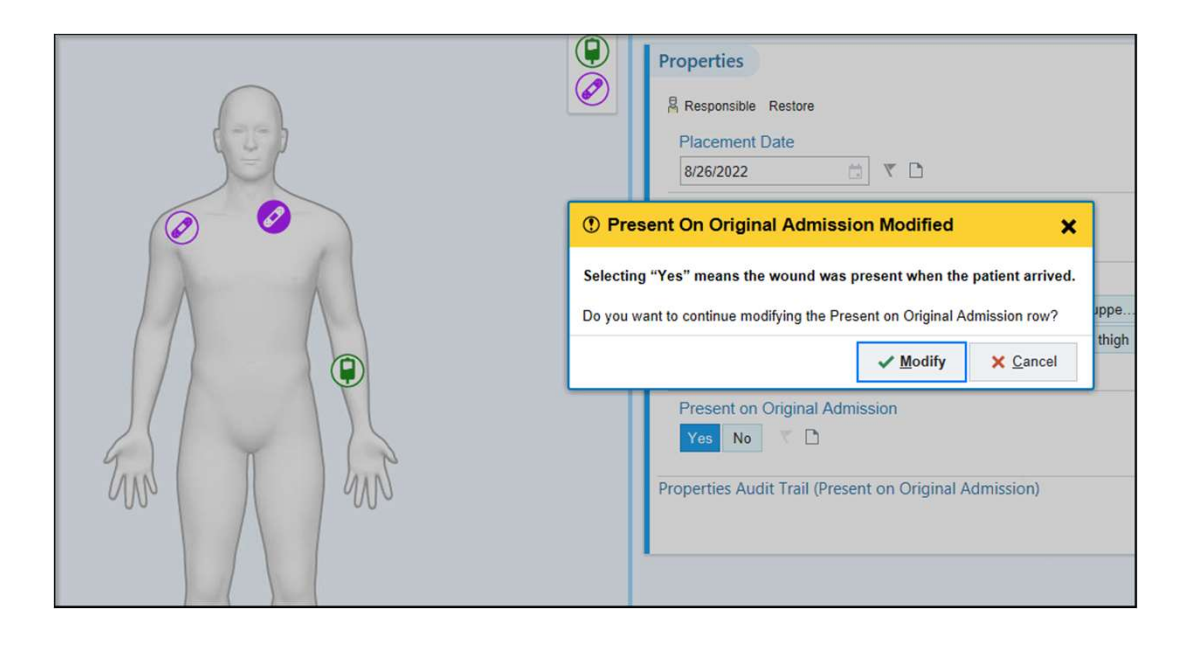

# See Administration Instructions for Medication Tasks in Work List

You can now view a task's medication administration instructions in the Work List.

| Carter  | , Louise a    |                                                                                                    |                  |
|---------|---------------|----------------------------------------------------------------------------------------------------|------------------|
|         | DOB: 6/26/195 | 3 Unit: EMH MED SURG Bed: MSPOOL Isolation Status: None Allergens: - Principal Problem: None Attending Physician:                                                                         | Tobias Green, MD |
| 1130    | *             | Administer aspirin EC tablet 81 mg<br>Dose 81 mg : Oral : Daily<br>Give with water. Do not crush, chew, or split.                                                                         | Routine          |
| q6h PRN | *             | Administer calcium carbonate (elemental calcium 260mg) 648 MG per tablet 648 mg<br>Dose 648 mg : Oral : Every 6 hours PRN : Heartburn                                                     | Routine          |
| 1400    | *             | Administer gabapentin (Neurontin) capsule 200 mg<br>Dose 200 mg : Oral : 3 times daily                                                                                                    | Routine          |
| 2000    | *             | Administer gabapentin (Neurontin) capsule 200 mg<br>Dose 200 mg : Oral : 3 times daily                                                                                                    | Routine          |
| 1400    | ¥             | Administer levalbuterol (Xopenex) 0.63 MG/3ML nebulizer solution 0.63 mg<br>Dose 0.63 mg : Nebulization : 3 times daily RT                                                                | Routine          |
| 2000    | ¥             | Administer levalbuterol (Xopenex) 0.63 MG/3ML nebulizer solution 0.63 mg<br>Dose 0.63 mg : Nebulization : 3 times daily RT                                                                | Routine          |
| 1400    | ¥             | Administer metFORMIN (Glucophage) tablet 500 mg 🔯<br>Dose 500 mg : Oral : 3 times daily with meals                                                                                        | Routine          |
| 2000    | ¥             | Administer metFORMIN (Glucophage) tablet 500 mg 🔯<br>Dose 500 mg : Oral : 3 times daily with meals                                                                                        | Routine          |
| 1400    | *             | Administer penicillin G potassium 2.5 Million Units in dextrose 5 % 50 mL IVPB<br>Dose 2.5 Million Units : 100 mL/hr : Intravenous : Every 6 hours, Last Admin: NewBag (02/16/22 at 0600) | Routine          |
| 2000    | ¥             | Administer penicillin G potassium 2.5 Million Units in dextrose 5 % 50 mL IVPB<br>Dose 2.5 Million Units : 100 mL/hr : Intravenous : Every 6 hours, Last Admin: NewBag (02/16/22 at 0600) | Routine          |

# Discontinue Active Orders from BestPractice Advisories

To save you clicks, BPAs that suggest discontinuing orders now give you the ability to discontinue orders directly rather than going to an ordering activity.

| 😲 This patient has active opioid orders. Discontinue these orders if you plan to continue with your 'No Opioids' order. |              |                                                                                                    |  |  |  |  |  |  |
|----------------------------------------------------------------------------------------------------|--------------|----------------------------------------------------------------------------------------------------|--|--|--|--|--|--|
| Discontinue the follo                                                                                                   | wing orders? |                                                                                                    |  |  |  |  |  |  |
| Discontinue                                                                                                    | Keep         | A oxyCODONE-ibuprofen (Combunox) 5-400 MG per tablet 1 tablet<br>1 tablet, Oral, Every 6 hours PRN, severe pain, Starting on Mon 7/12/21 at 1213 |  |  |  |  |  |  |
|                                                                                                    |              | · · · · · · · · · · · · · · · · · · ·                                                                                                    |  |  |  |  |  |  |

M

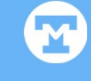

# Bereavement

Presentation title lorem ipsum dolor sit amet miralet | © Tufts Medicine 2022 | Private and confidential. Not for redistribution.

#### 2

#### Print Labels and Letters from the Bereavement Activity

Need to print bereavement labels or letters for a specific patient? Skip Reporting Workbench and print directly from the Bereavement activity using the **Print Label** and **Print Letter** buttons.

| eaved                                                                                             | Relations                                                                                    | ship Addres                                                                                                    | s Phone Nu                                | mbers Risk Level   | Episode | Department                              |                                                                                                    |
|---------------------------------------------------------------------------------------------------|----------------------------------------------------------------------------------------------|----------------------------------------------------------------------------------------------------|-------------------------------------------|--------------------|---------|-----------------------------------------|----------------------------------------------------------------------------------------------------|
| tive —                                                                                            |                                                                                              |                                                                                                    |                                           |                    |         |                                         |                                                                                                    |
| rk.Hanna                                                                                          |                                                                                              | 1304 K<br>Verona<br>United<br>Americ                                                                                   | inightly Rd<br>WI 53593<br>States of<br>a | High !             | 1       | WI HOSPICE EAST                         | ✓ Resolve X Delete C⊃ Unlin  Print Label Show Plan of the second second sec |
| Last Updated 03/02/2022                                                                           | :<br>by Pepper,                                                                              | , Edward, MD                                                                                                    |                                           |                    |         |                                         |                                                                                                    |
| + Add Fol                                                                                         | ow-Up                                                                                        | Apply Template                                                                                                    | 🙀 Bulk Assignment                         |                    |         |                                         |                                                                                                    |
|                                                                                                   |                                                                                              |                                                                                                    |                                           |                    |         |                                         | Show: 🖉 Completed 🖉 Planned 🗌 Deleted 📝 All Ow                                                                                                    |
| Date                                                                                              | POllO                                                                                        | w-up type                                                                                                    |                                           | Follow-up Owner    |         | Follow-up Status                        |                                                                                                    |
| Planned -                                                                                         |                                                                                              |                                                                                                    |                                           |                    |         |                                         |                                                                                                    |
| 00/00/0000                                                                                        | Dara                                                                                         | Suppose the sticle                                                                                                    |                                           |                    |         | 5 5 5 6 C C C C C C C C C C C C C C C C |                                                                                                    |
| 02/28/2022                                                                                        | Dere                                                                                         | savement visit                                                                                                    |                                           |                    | -       | Overdue                                 | ✓ Complete X Cancel d Print Let                                                                                                    |
| 02/28/2022<br>Last U<br>03/02                                                                     | Ipdated:<br>/2022 by                                                                         | Pepper, Edward, MD                                                                                                    | 1                                         |                    | -       | Overdue                                 | Complete X Cancel                                                                                                    |
| 02/28/2022<br>Last U<br>03/02<br>03/02/2022                                                       | Ipdated:<br>/2022 by<br>Bere                                                                 | Pepper, Edward, MD<br>Revement Visit                                                                                   | 1                                         | Pepper, Edward, MD | -       | Overdue<br>Due Today                    | ✓ Complete X Cancel<br>✓ Complete X Cancel<br>→ Print Let                                                                                                    |
| 02/28/2022<br>Last U<br>03/02/2022<br>Last U<br>03/02/2022                                        | Ipdated:<br>/2022 by<br>Bere<br>Ipdated:<br>/2022 by                                         | Pepper, Edward, MC<br>eavement Visit<br>Pepper, Edward, MC                                                             |                                           | Pepper, Edward, MD | -       | Overdue<br>Due Today                    | <ul> <li>✓ Complete</li> <li>✓ Complete</li></ul>                                                                                                    |
| 02/28/2022<br>Last1<br>03/02/2022<br>Last1<br>03/02<br>11/18/2022                                 | Ipdated:<br>/2022 by<br>Bere<br>Ipdated:<br>/2022 by<br>Nine                                 | Pepper, Edward, MD<br>eavement Visit<br>Pepper, Edward, MD<br>e-Month Mailing                                          | 1                                         | Pepper, Edward, MD | -       | Overdue<br>Due Today                    | <ul> <li>✓ Complete</li> <li>✓ Complete</li></ul>                                                                                                    |
| 02/28/2022<br>Last U<br>03/02/2022<br>Last U<br>03/02<br>11/18/2022<br>Last U<br>03/02            | Ipdated:<br>/2022 by<br>Bere<br>Ipdated:<br>/2022 by<br>Nine<br>Ipdated:<br>/2022 by         | Pepper, Edward, MC<br>eavement Visit<br>Pepper, Edward, MC<br>e-Month Mailing<br>Pepper, Edward, MC                    | i<br>1                                    | Pepper, Edward, MD | -       | Overdue<br>Due Today                    | <ul> <li>✓ Complete</li> <li>✓ Complete</li></ul>                                                                                                    |
| 02/28/2022<br>Last1<br>03/02/2022<br>Last1<br>03/02<br>11/18/2022<br>Last1<br>03/02<br>11/18/2022 | Ipdated:<br>/2022 by<br>Bere<br>Ipdated:<br>/2022 by<br>Nine<br>Ipdated:<br>/2022 by<br>Nine | Pepper, Edward, MC<br>eavement Visit<br>Pepper, Edward, MC<br>e-Month Mailing<br>Pepper, Edward, MC<br>e-Month Mailing | 1                                         | Pepper, Edward, MD | -       | Overdue<br>Due Today                    | <ul> <li>✓ Complete</li> <li>✓ Complete</li></ul>                                                                                                    |

## Assign Bereavement Follow-Ups in Bulk

From the Bereavement activity, you can now assign multiple follow-ups at once by clicking the **Bulk Assignment** button. From the Bulk Assignment window, you can select follow-ups to apply an owner to and adjust follow-up due dates.

| Bereavement Care                                                    |                          |                                         |                |                           | 1.6              |
|---------------------------------------------------------------------|--------------------------|-----------------------------------------|----------------|---------------------------|------------------|
| Chagt 🔄 Open Hospice Intake                                         |                          |                                         |                |                           |                  |
| Patient Name: Park, Testpatient                                     |                          |                                         |                |                           |                  |
| Status: Deceased Sex:<br>Hospice Election Date: 2/21/2022 Date of B | Male<br>lirth 5/1/1971   | MRN: 104592<br>Date of Death: 2/21/2022 | MRN: 104592    |                           |                  |
| + Add Bereaved Show All Plans of Care                               |                          | Bulk Assignment                         |                | ×                         |                  |
| Barakust Dalationshin Address                                       | Donna Numbers Dick Laud  | Follow-up Type                          | Owner          | Due Date                  | ted/Resolved     |
| Arthus                                                              | Phone Numbers Risk Level | Bereavement Visit                       | PEPPER, EDWARD | 2/28/2022                 |                  |
| Park Hanna 1304 Knightly Rd                                         | High !                   | Post-Death Assessment                   | PEPPER, EDWARD | 3/2/2022                  | Plan of Care     |
| Verona WI 53593<br>United States of                                 |                          | Bereavement Visit                       | PEPPER, EDWARD | 3/2/2022                  |                  |
| America                                                             |                          | Phone Call                              |                | 3/23/2022                 |                  |
| 03/02/2022 by Pepper, Edward, MD                                    | _                        | Support Group                           |                | 3/23/2022                 |                  |
| + Add Follow-Up                                                     | lignment                 | Phone Call                              |                | 3/23/2022                 |                  |
| Toda Felanua Tara *                                                 | Enline un Ountes         | Support Group                           |                | 3/23/2022                 | All Owners       |
| Discourd                                                            | Poliow-up ownes          | Three-Month Mailing                     |                | 5/22/2022                 |                  |
| 02/28/2022 Bereavement Visit                                        | Peoper, Edward, MD       | Three-Month Mailing                     | PEPPER, EDWARD | 5/22/2022                 | Print Letter     |
| Last Updated:                                                       |                          | Six-Month Mailing                       | PEPPER, EDWARD | 8/20/2022                 |                  |
| 03/02/2022 by Pepper, Edward, MD                                    |                          | Six-Month Mailing                       | PEPPER, EDWARD | 8/20/2022                 | ( Deserves and ) |
| Last Updated:                                                       | Pepper, Edward, MD       | Nine-Month Mailing                      | PEPPER, EDWARD | 11/18/2022                | Print Letter     |
| 03/02/2022 by Pepper, Edward, MD                                    |                          | Owner                                   |                | 0 10 100                  |                  |
| 11/18/2022 Nine-Month Mailing                                       | Pepper, Edward, MD       |                                         |                | Jo Ve Appiy               | Print Letter     |
| Last Updated:<br>03/02/2022 by Pepper, Edward, MD                   |                          |                                         |                | ✓ Accept X Gancel         |                  |
| 11/18/2022 Nine-Month Mailing                                       | Pepper, Edward, MD       |                                         |                | · complete [ A cancer ] [ | Print Letter     |

\*See Tip Sheet

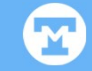

# Reporting

Presentation title lorem ipsum dolor sit amet miralet | © Tufts Medicine 2022 | Private and confidential. Not for redistribution.

### **Dynamically Trend Labs and Vitals in Search**

Spotlight Cards in Search can now show on-demand trend line graphs for lab results and vitals. Use the Storyboard Search bar to create your own graph of data.

Example searches:

- Trend vitals
- •Graph a1c and weight
- •Plot bmp 3m
- •Trend bp wbc alt ast last 8 years

Click the question mark icon in search results to see additional search examples.

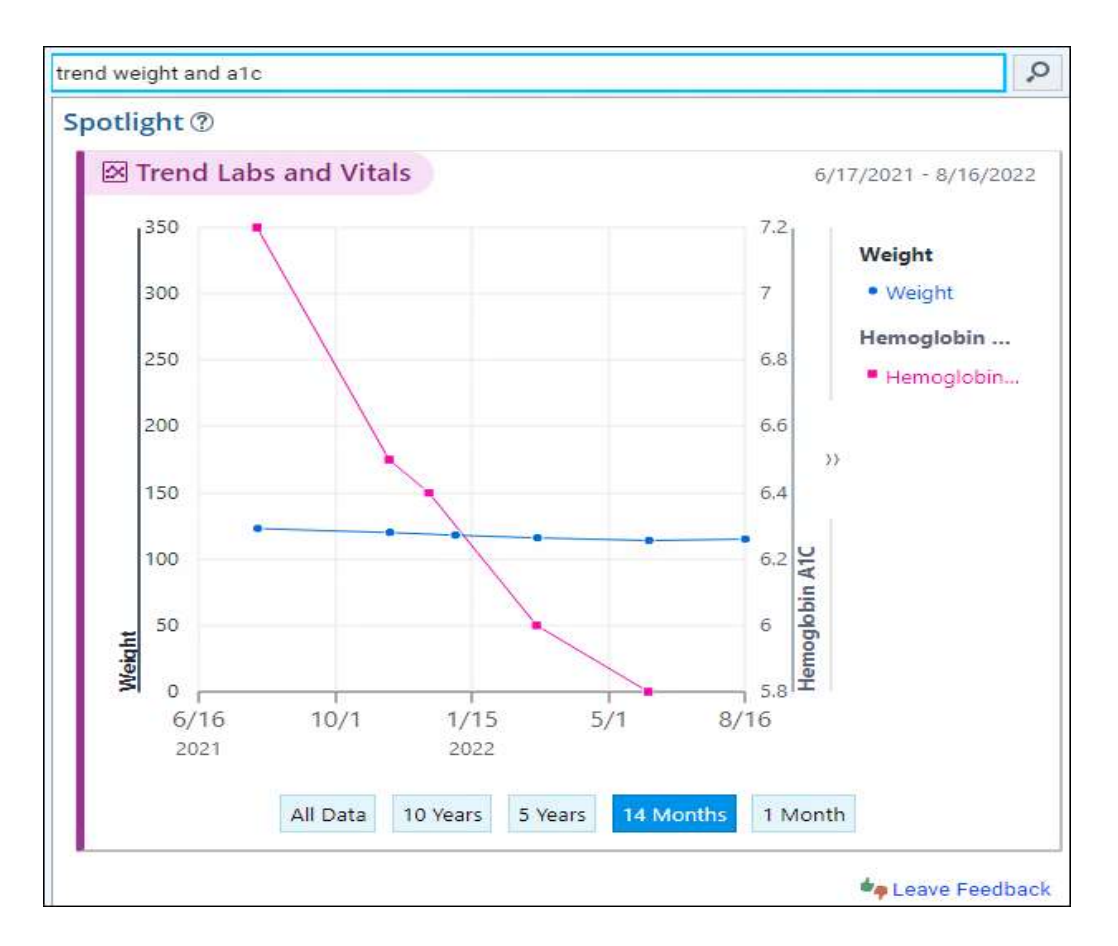

## New Reporting Tools for Present on Admission

Use the new report Wound Registry - Hospital Acquired Pressure Injury on Current Admission to help track wound information. The report includes tracking for whether the wound was present on admission, whether the present on admission row has been modified after initial documentation, and the type of location where the patient acquired the wound.

| Wo | Vound Registry - Hospital Acquired Pressure Injury on Current Admission [59187] as of Fri 4/1/2022 1:21 PM |        |                 |                                                               |                |                                  |                                         |            |                           |  |            |  |
|----|----------------------------------------------------------------------------------------------------|--------|-----------------|---------------------------------------------------------------|----------------|----------------------------------|-----------------------------------------|------------|---------------------------|--|------------|--|
| Ľ  | Enart Ar Open Encounter III Flowsheets                                                                     |        |                 |                                                               |                |                                  |                                         |            |                           |  |            |  |
|    | ▼ Eilter                                                                                                   |        |                 |                                                               |                |                                  |                                         |            |                           |  | Select All |  |
|    | Patient Name                                                                                               | MRN    | Wound Type      | Days Since First<br>Assessment at Last Start of Care<br>Visit | Last Assess Dt | Wound<br>Responsible<br>Provider | Wound Placed<br>on Current<br>Admission | Wound POA? | Wound Acq<br>Care Setting |  |            |  |
|    | Ziegler, Xander                                                                                            | 103822 | Pressure Injury | 17 03/14/2022                                                 |                |                                  | Yes                                     | No         | Hospital                  |  |            |  |
|    |                                                                                                    |        |                 |                                                               |                |                                  |                                         |            |                           |  |            |  |
|    |                                                                                                    |        |                 |                                                               |                |                                  |                                         |            |                           |  |            |  |
|    |                                                                                                    |        |                 |                                                               |                |                                  |                                         |            |                           |  |            |  |
|    |                                                                                                    |        |                 |                                                               |                |                                  |                                         |            |                           |  |            |  |